# Echologger MRS900

Mini Scanning Sonar

## **User Manual**

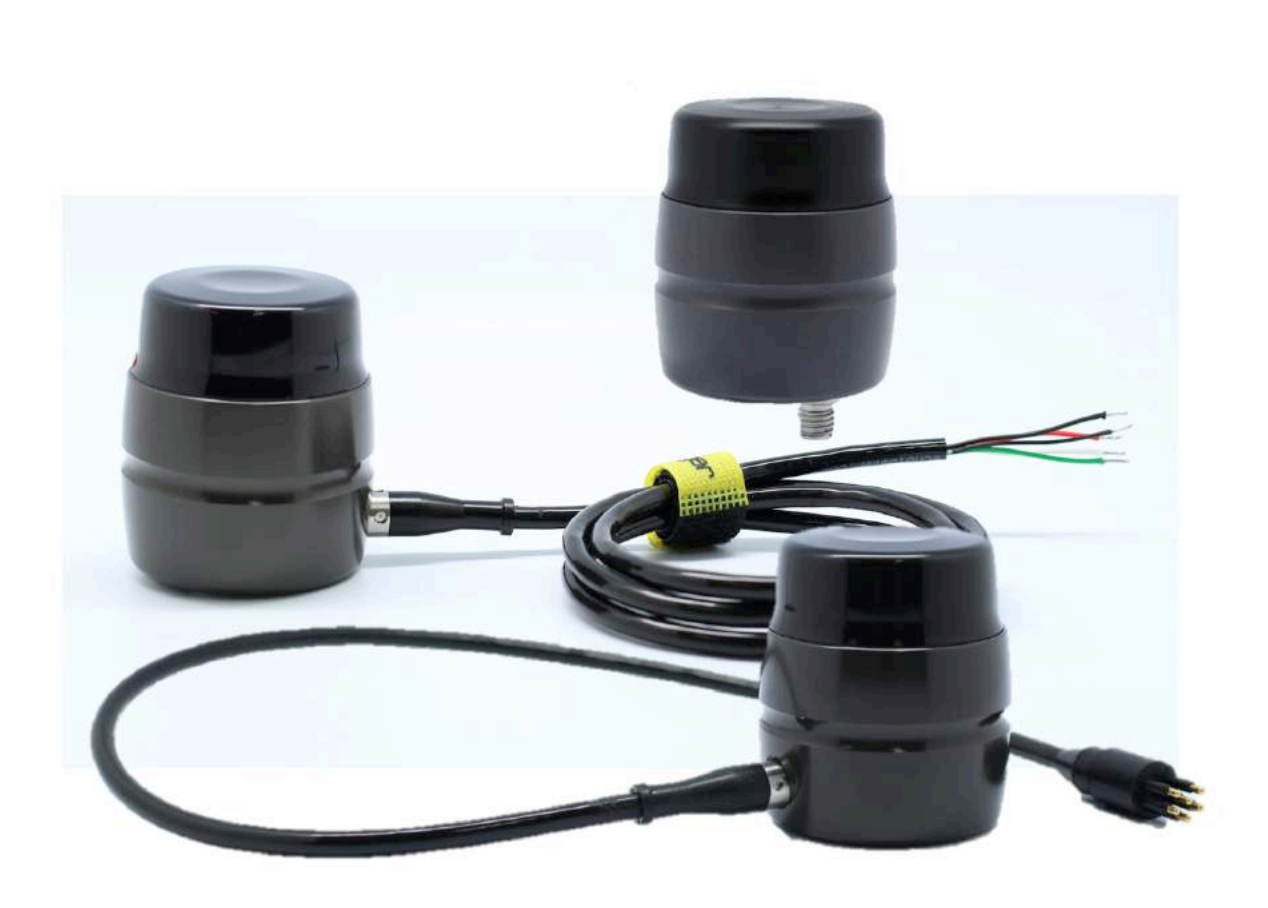

Rev2.0 Jan. 2019

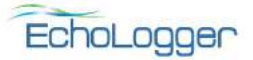

## Specifications

| Pulse type             | Chirp, CW                                              |
|------------------------|--------------------------------------------------------|
| Operating Frequency    | ~900kHz                                                |
| Beam Pattern           | Fanbeam (2.5°H /25°V)                                  |
| Range                  | from 30cm, up to 60m                                   |
| Range Resolution       | 7.5 mm @ 100kHz Sampling Frequency                     |
| Scanning Angle         | Selectable up to 360°                                  |
| Scan Angle Resolution: | 0.1125°, 0.225°, 0.45°, 0.9°, 1.8°                     |
| Scan Speed:            | 4 sec / 360° @ range 5 m                               |
|                        | 6.4 sec / 360° @ range 10m range                       |
|                        | 40 sec / 360° @ range 60 m                             |
| Scanning Resolution    | 0.9°                                                   |
| Transmit Pulse Length  | 500 us (chirp), 10 - 100us (CW)                        |
| Interface              | RS232 / RS485 up to 3 Mbaud                            |
| Power Requirements     | 12 - 60 VDC, 4 W max                                   |
| Cable max length       | 300m @ 2 Mbaud, 1 km @ 115,200 baud                    |
| Connector              | MCIL6M(Subconn) or pigtail                             |
| Operating Depth        | 2000 m / 1000m(MRS900L) / 100m(MRS900S)                |
| Material               | Hard Anodize Aluminum(MRS900, MRS900L/ Acetal(MRS900S) |
| Dimensions(mm)         | D66 x H76, D64,H75 (MRS900L), D64 x H80 (MRS900S)      |
| Weight                 | MRS900 :580 / 350g (in air / in water                  |
|                        | MRS900L : 410 / 190g                                   |
|                        | MRS900S : 380 / 140g                                   |

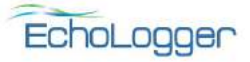

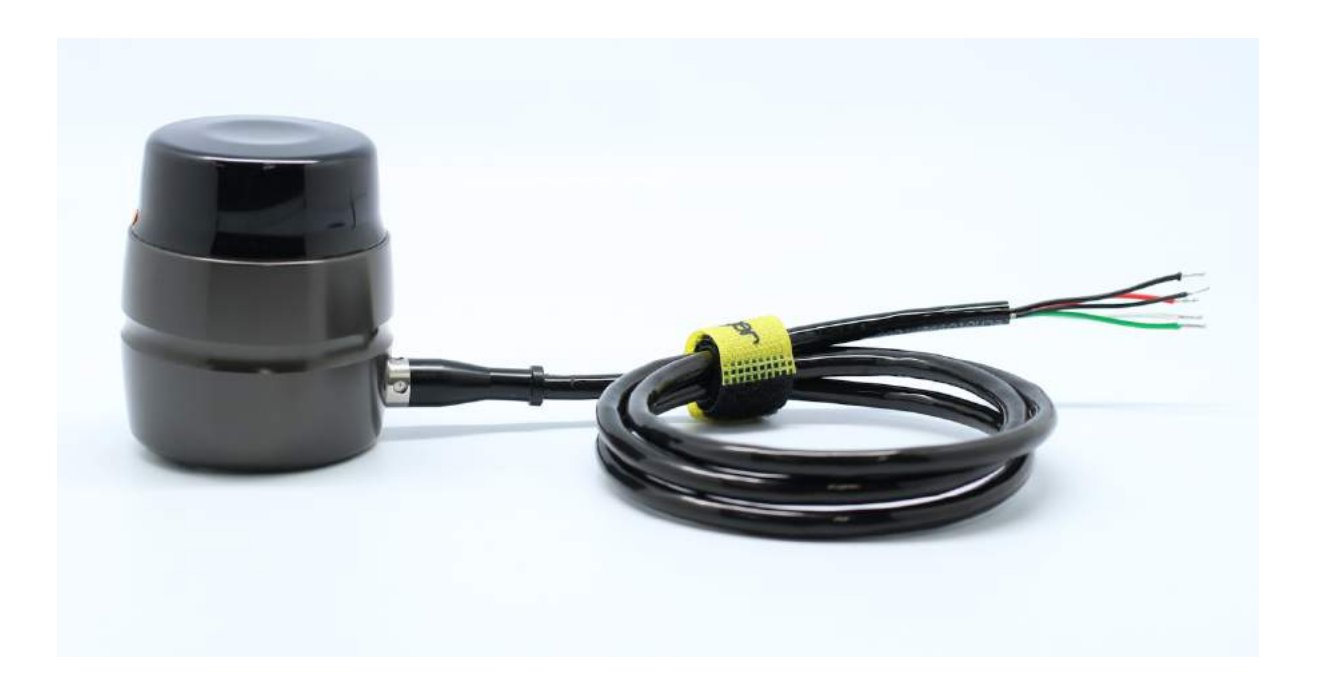

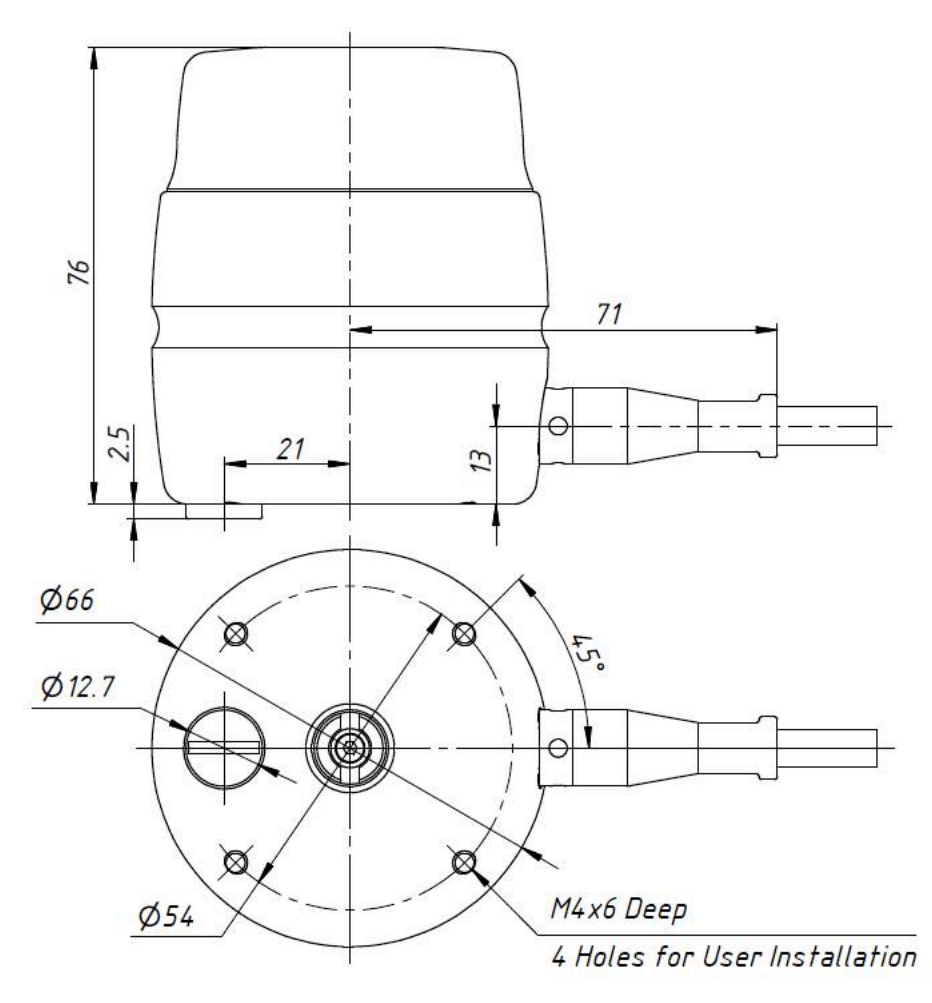

Fig1. MRS900

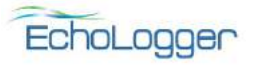

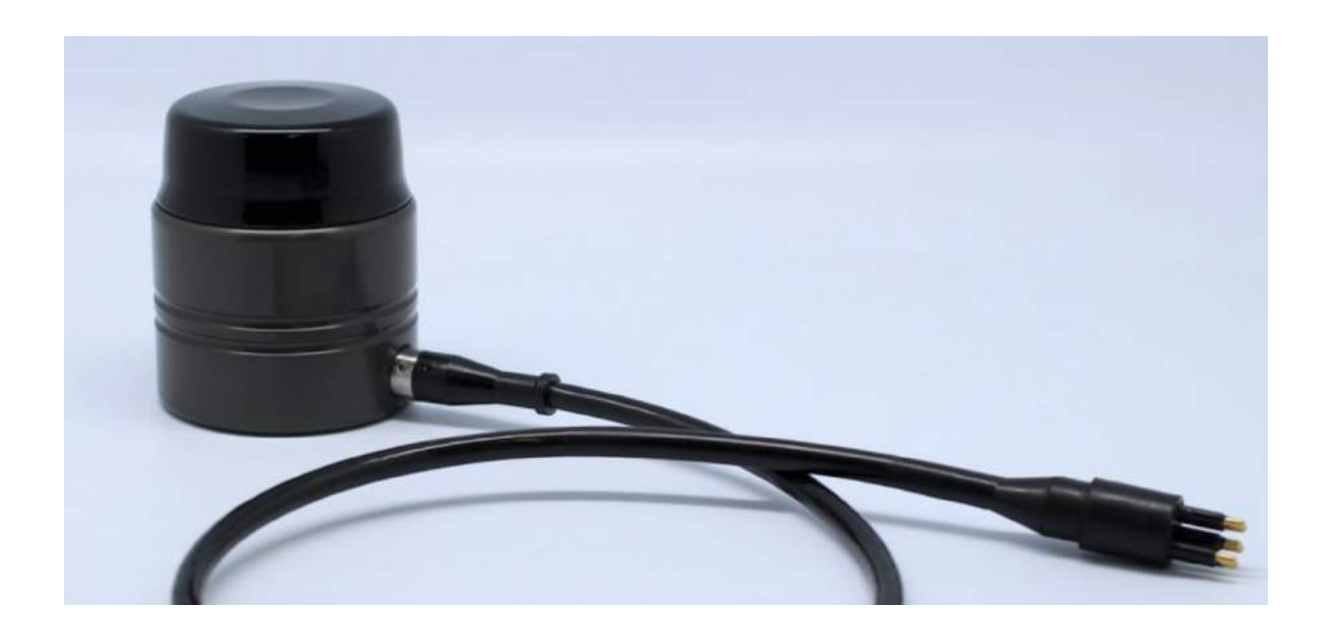

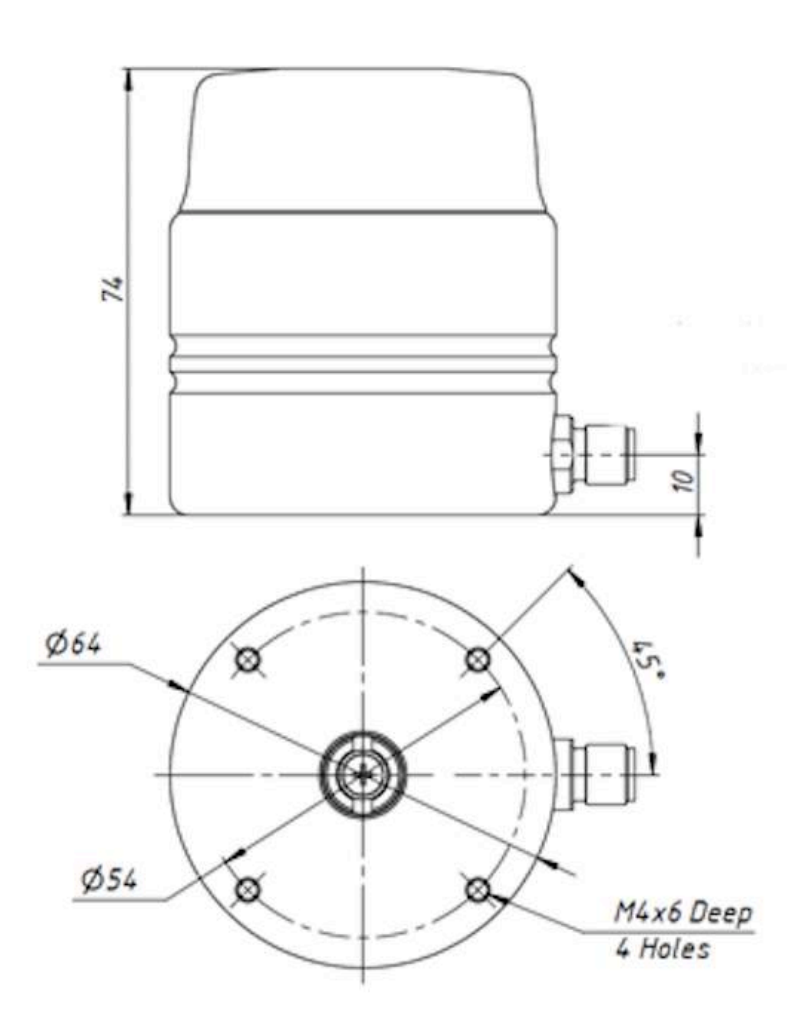

Fig2. MRS900L

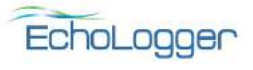

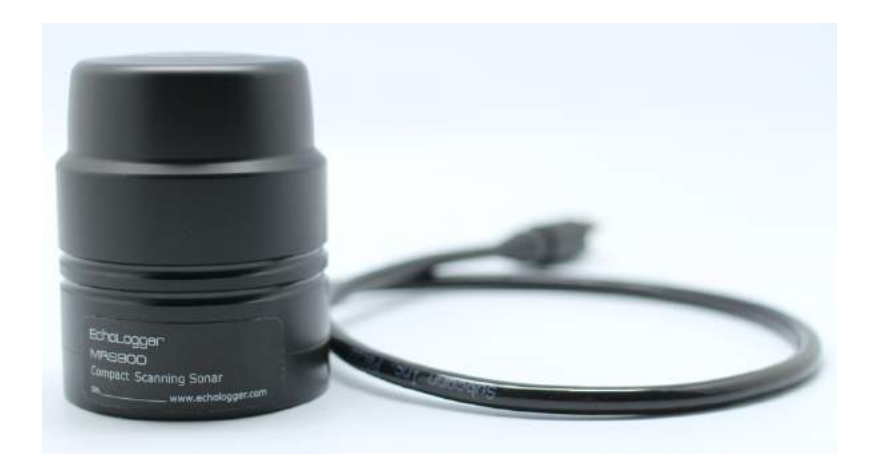

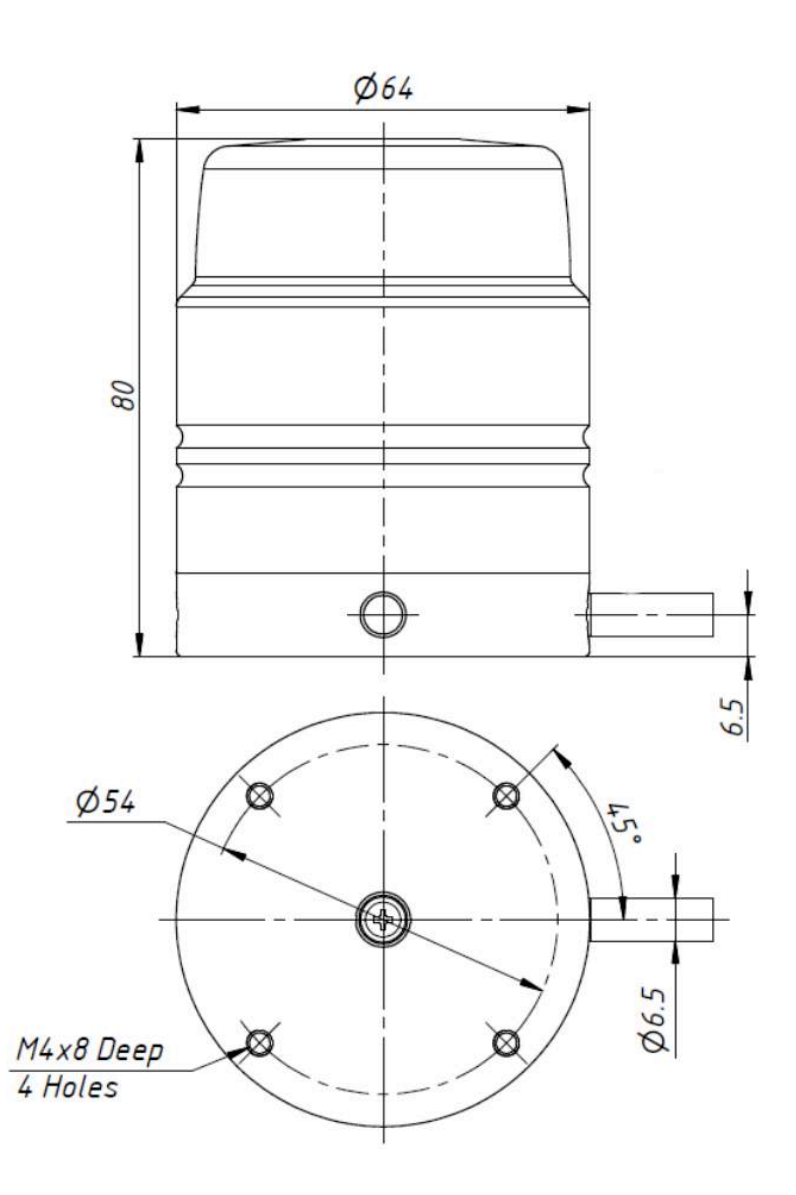

Fig3. MRS900S

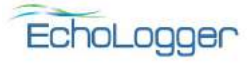

■ Connection (pinouts)

## 1. Pigtail

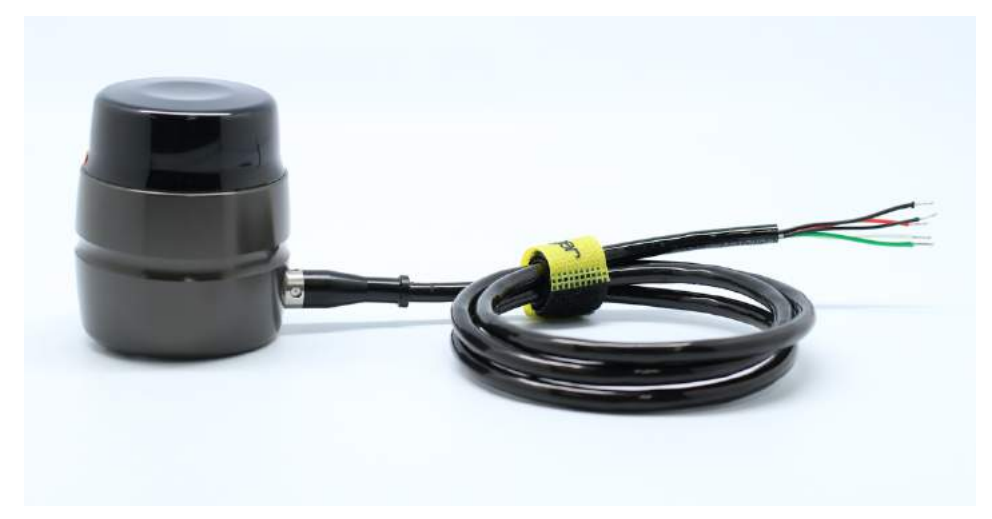

Fig4. MRS900 with a pigtail

#### MRS Penetrator Pigtail pinout:

| Wire<br>Color | Signal<br>name | Description                                                                    |
|---------------|----------------|--------------------------------------------------------------------------------|
| RED           | +V Power       | Input Power = +12V +60V DC, 5W max. Reverse Polarity protected                 |
| BLACK         | GND            | Common wire for Power                                                          |
| WHITE         | 485A / 232RX   | RS-485 Input/Output line "A" (485+), or RS-232 Input                           |
| GREEN         | 485B / 232TX   | RS-485 Input/Output line "B" (485-), or RS-232 Output                          |
| SHIELD        | DATA COM       | Common wire for Data Lines (It MUST be used for RS-485 and RS-232 connections) |

\* Power Lines are galvanically isolated from the Data Lines.

#### Interface type is selected by jumper JP1 on the Serial Interface PCB.

| Interface | JP1                         |
|-----------|-----------------------------|
| RS-485    | Open (Jumper not installed) |
| RS-232    | Short (Jumper installed)    |

Fig5. Pinouts of MRS900 with pigtail

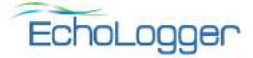

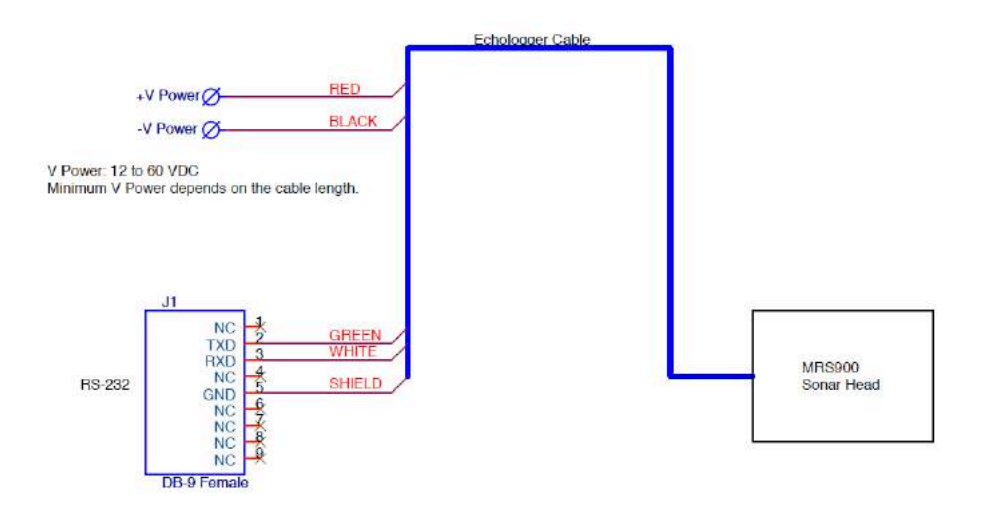

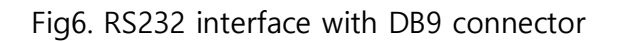

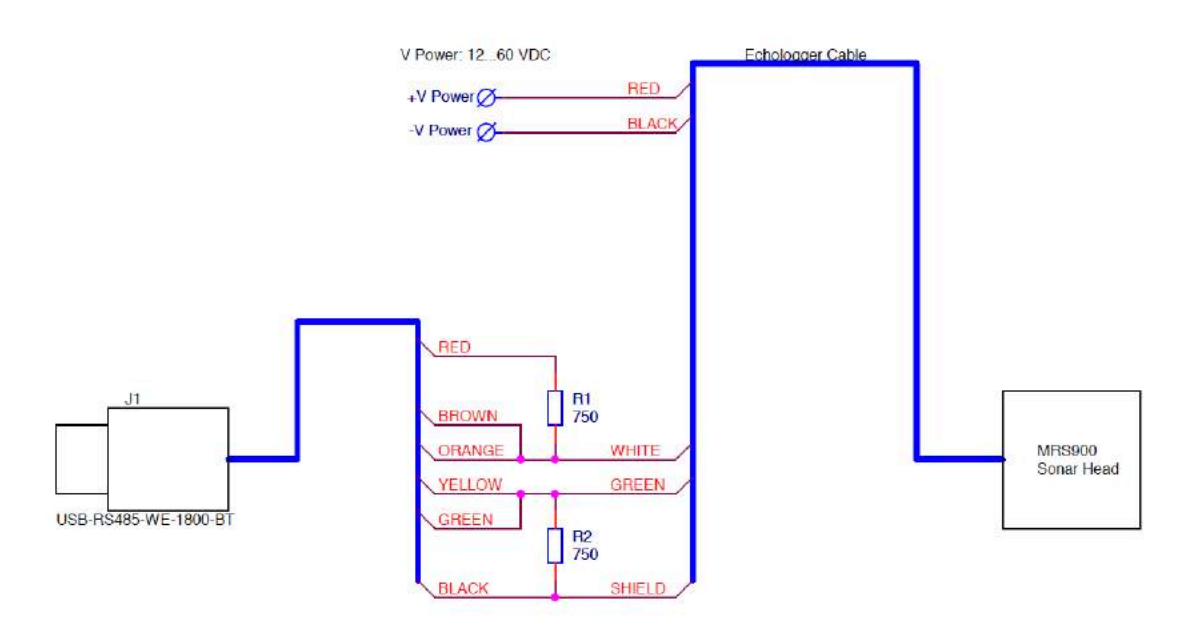

USB-RS485-WE-1800-BT --- FTDI, USB to RS485 Serial Converter Cable R1, R2 --- Resistors 750 Ohm, 5%, 0.125W

Fig7. RS485 interface with FTDI USB converter

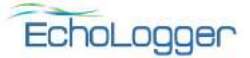

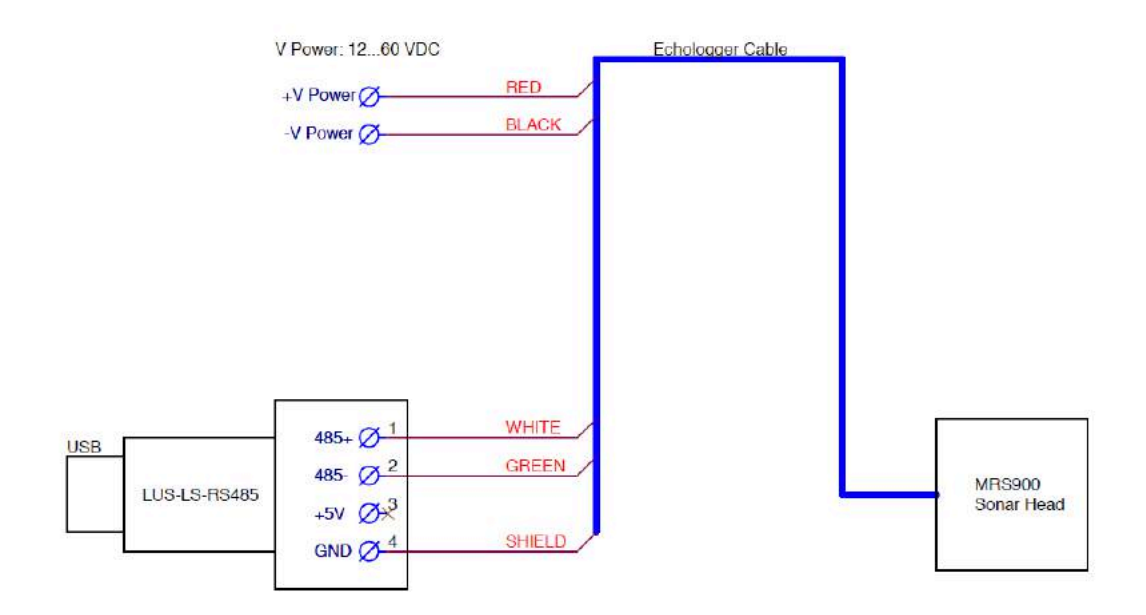

## Fig8. RS485 interface with LUS-LS USB converter

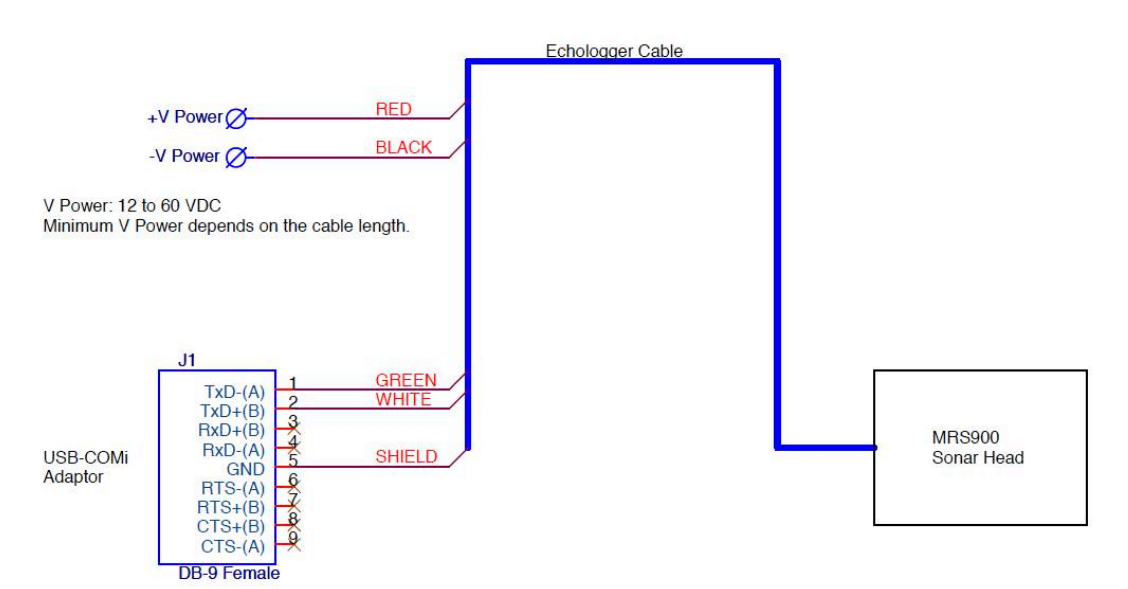

Names of the signals correspond to the manufacturer names.

USB-COMi Settings:

Switch Block Configuration (RS-485 Mode): S1 ---> OFF S2 ---> OFF S3 ---> OFF Jumper Block Settings (RS-485 Mode): 1-2-3 ---> 1-2 short (install jumper)

Jumper Block Settings (HS-485 Mo 1-2-3 --> 1-2 short (install jumper) 4-5-6 ---> 4-5 short 10-11-12 --> 11-12 short 13-14-15 --> 14-15 short 16-17-18 --> 17-18 short 19-20-21 --> 20-21 short

### Fig9. RS485 interface with USB-COMi Adaptor

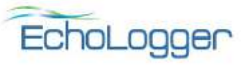

## 2. MCIL6M(Subconn)

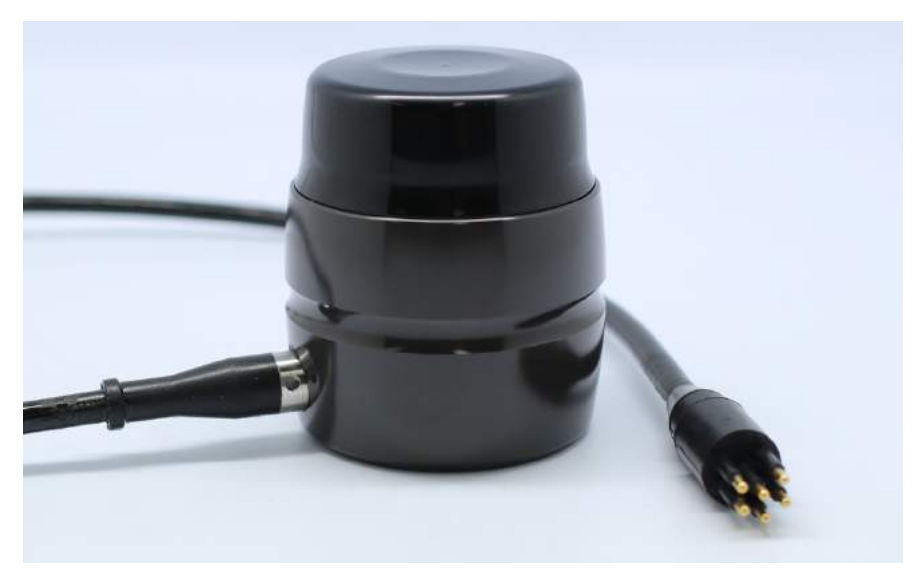

Fig10. MRS900 with MCIL6M connector (Subconn)

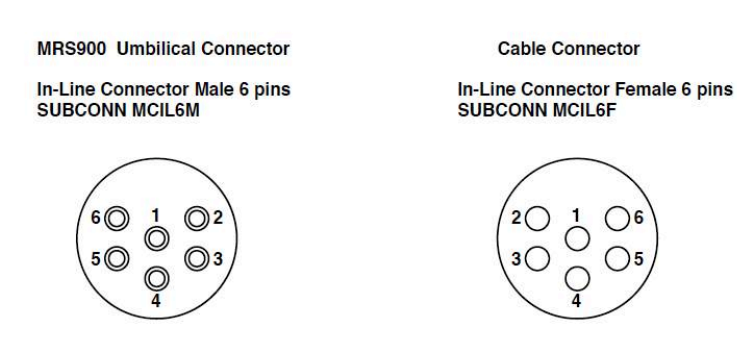

#### MRS900 Connector pinout:

| Pin<br>number | Wire<br>Color | Signal<br>name             | Description                                                                 |
|---------------|---------------|----------------------------|-----------------------------------------------------------------------------|
| 1*            | Black         | +V Power                   | Input Power = +12V +60V DC, 5W max. Reverse Polarity protected              |
| 2*            | White         | GND                        | Common wire for Power                                                       |
| 3             | Red           | 485A / 232RX               | RS-485 Input/Output line "A", or RS-232 Input                               |
| 4             | Green         | 485 <mark>8</mark> / 232TX | RS-485 Input/Output line "B", or RS-232 Output                              |
| 5             | Orange        | DATA COM                   | Common wire for Data Lines                                                  |
| 6             | Blue          | SELECT                     | Interface Select Pin: Not Connect for RS-485, Short to DATA COM for RS-232. |

\* Power Lines (1, 2) are galvanically isolated from the Data Lines (3, 4, 5, 6).

## Fig11. Pinouts of MRS900 with MCIL6M connector

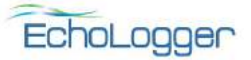

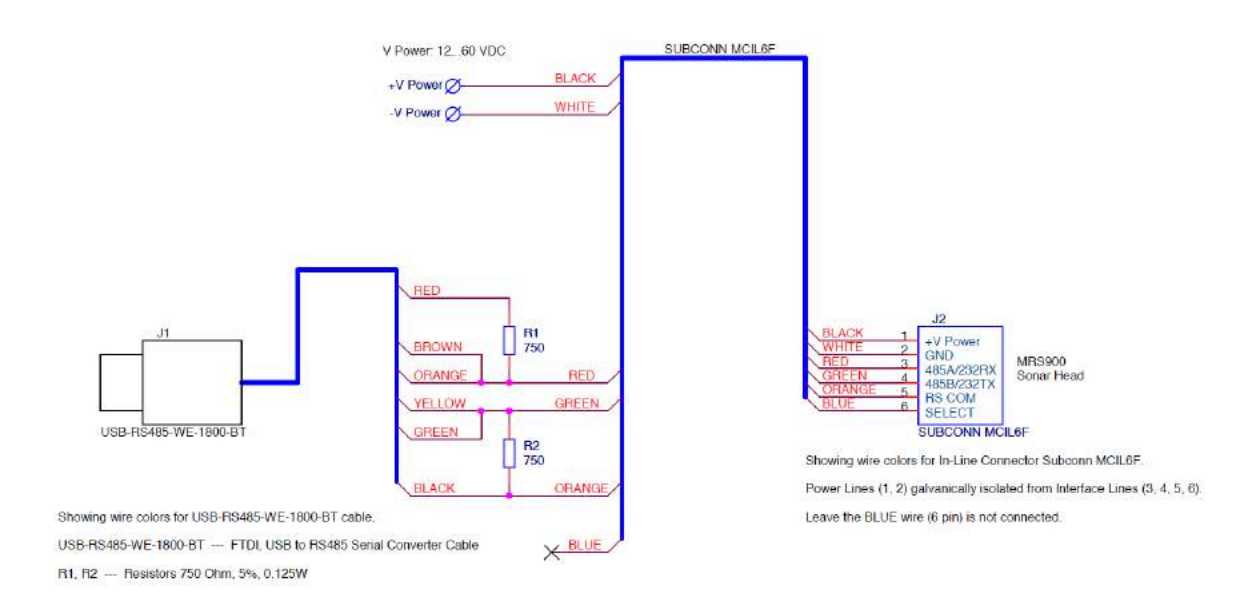

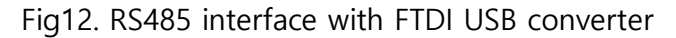

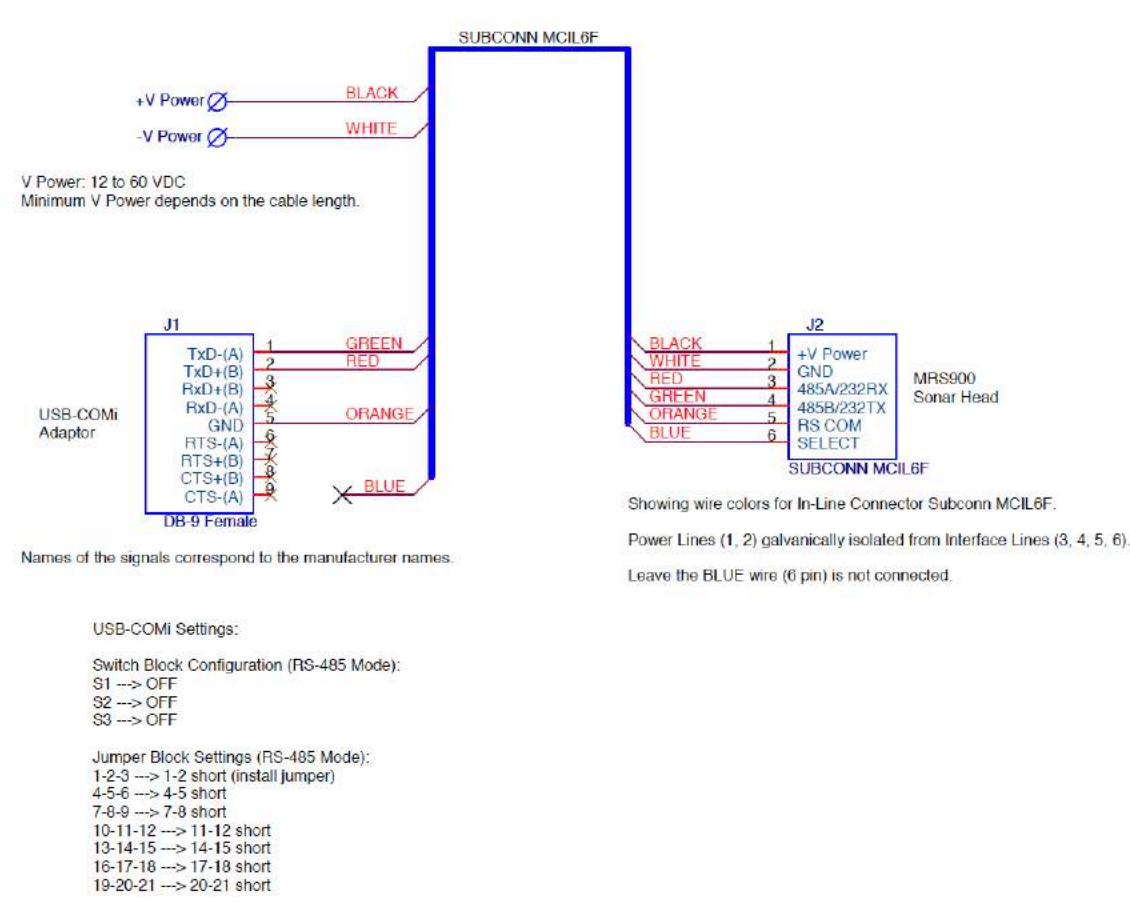

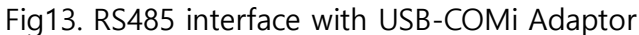

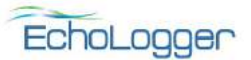

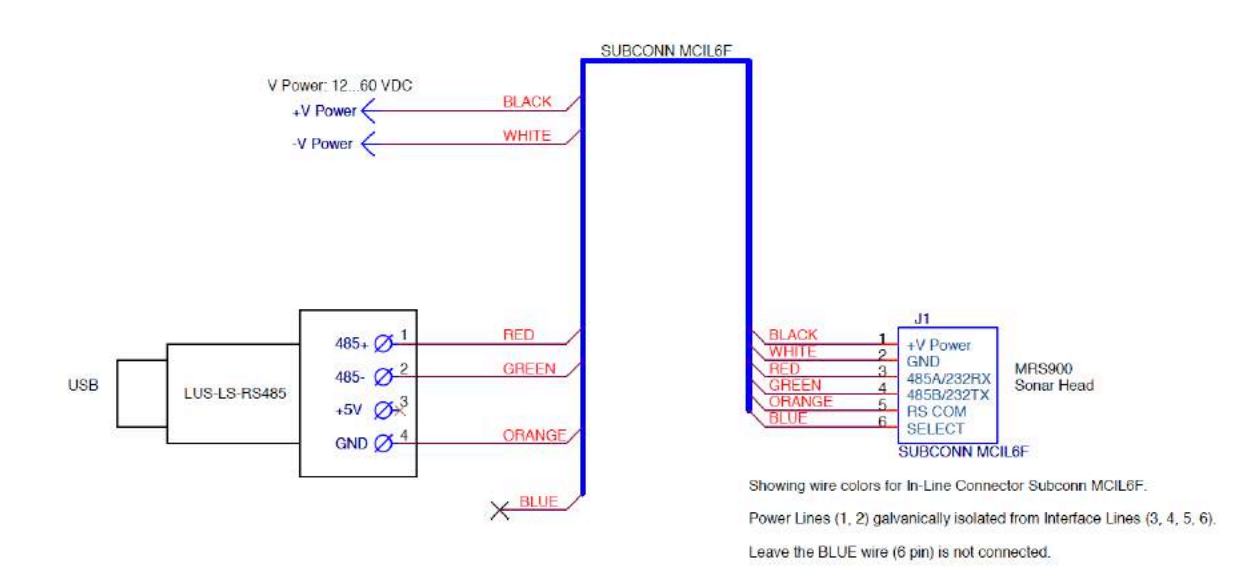

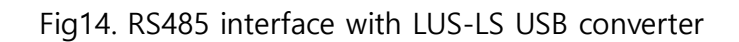

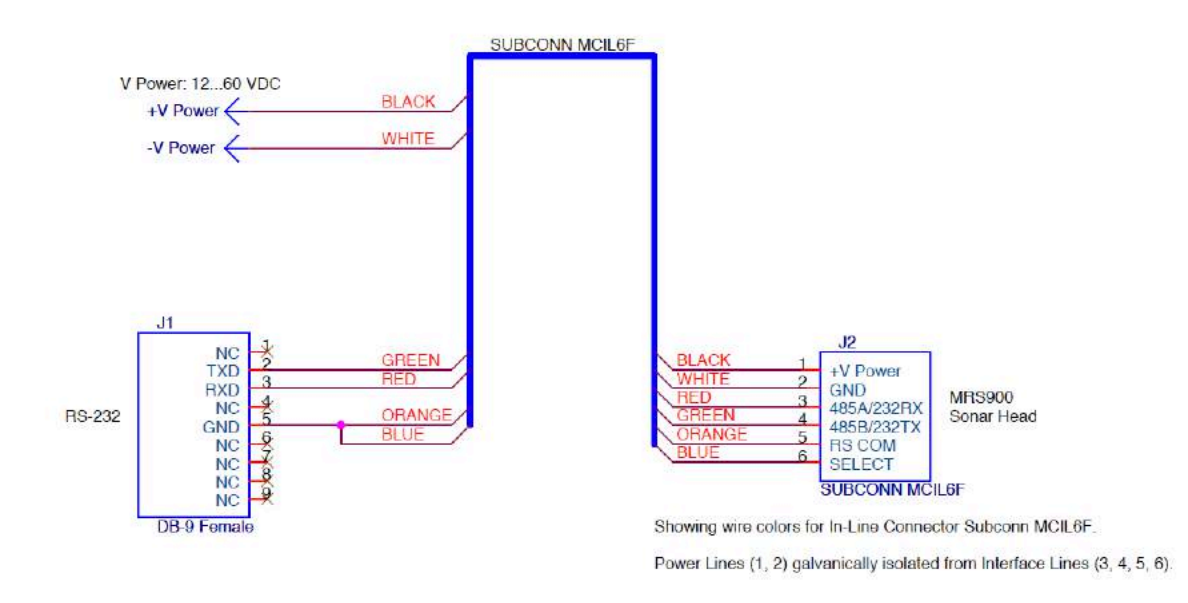

Fig15. RS232 interface with DB9 connector

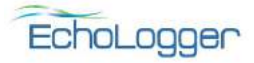

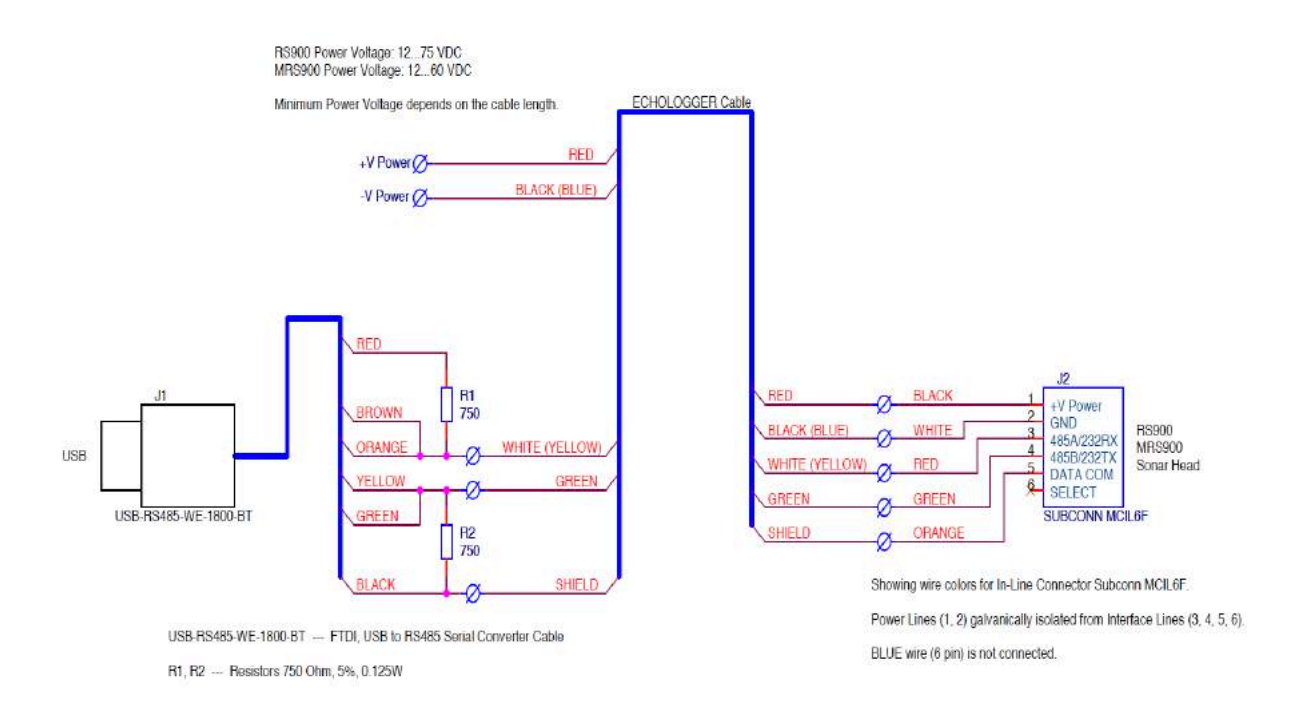

Fig16. RS485 interface with FTDI USB converter

(Cable extension : Echologger Cable, same scheme applied to other converters)

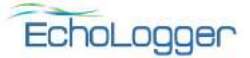

- GUI Software (RS900ControlProgram.exe)
- 1. Connection
  - Check if the GUI software is the lasted version from the manufacturer. Version number can be found on 'Help' of the menu

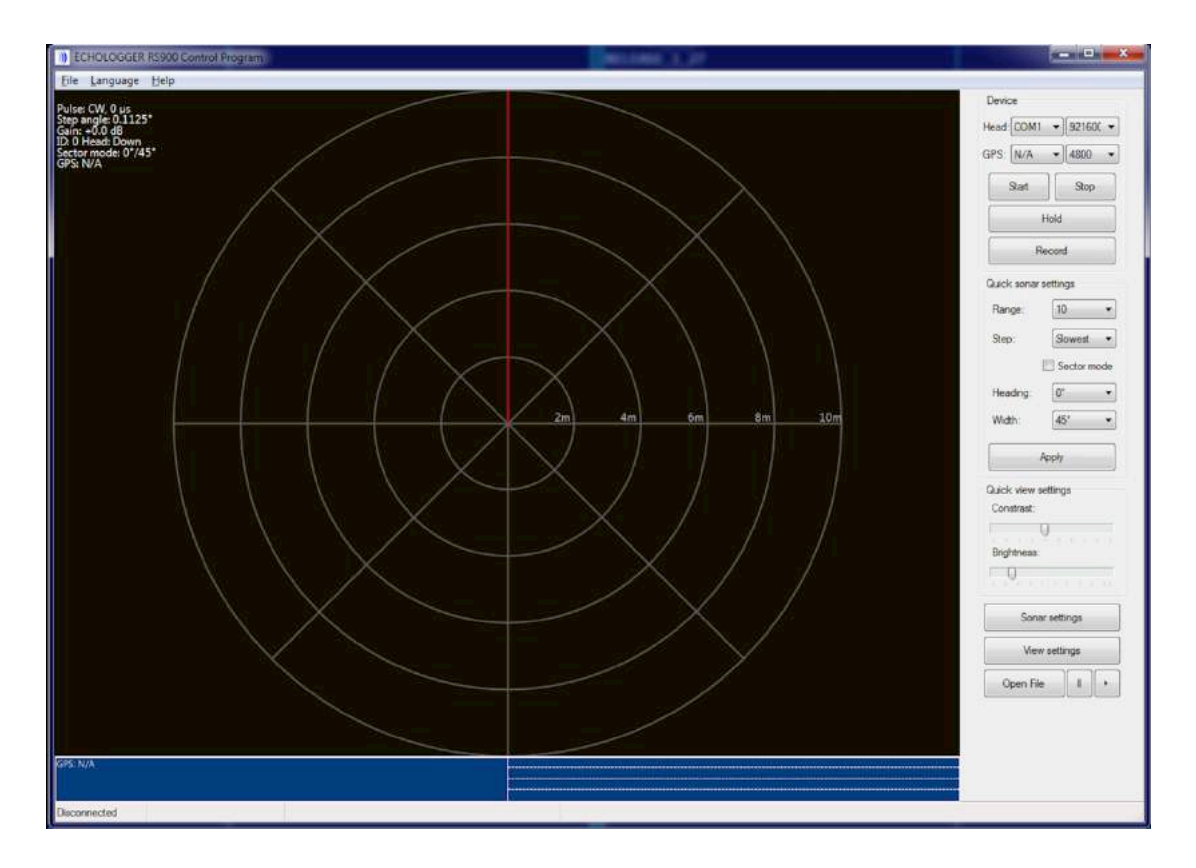

Fig17. Control GUI software

- Check the serial port number on PC after the device is connected to the PC through the RS485-USB converter
- Check the port of GPS, if available
- The serial (COM) ports connected can be found on Control Panel(Windows7) >
   Hardware and Sound > Devices and Printers (Fig13)

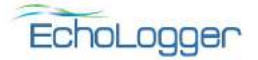

| Control Panel + Hardware and Sound + 1                                | levices and Printers                                                                                                 | • Day Seamh Deem                  | residente p |
|-----------------------------------------------------------------------|----------------------------------------------------------------------------------------------------|-----------------------------------|-------------|
| Add a device Add a grinter                                            | -                                                                                                    |                                   | E • 0       |
| • Devices (6)                                                         | USB-R5485 Cable Properties                                                                                           |                                   |             |
| Buetcoth V2:0 EA400R802 HP Base USB<br>Dongle  Printers and Faxes (5) | Hane<br>Hi 1158 Sead Canad<br>P USB Sead Part (COMS)                                                                 | Type<br>Hitsensel Se<br>Pote (COM |             |
| Fix Hancom PDF Microsoft 305<br>Decement Write<br>• Unspecified (1)   | Device Function Summay<br>Merufacture: FTD<br>Location: Port, #0022 Hub, #00<br>Device statue: The device is vooling | 204<br>gorgerty.                  |             |
| USB-RS485 Cable<br>Troublesheet<br>Peoperties                         |                                                                                                    | Caroot                            |             |

Fig18. Find COM port using Device Manager (Windows7)

- Select the Sonar and GPS port (COM ports) and their baud rates.
  - Default baud rate of Sonar head : 921600 (Check with user's PC)
  - Default baud rate of GPS : 4800 (If GPS is not available, COM port is N/A)

| Device     |            |
|------------|------------|
| Head: COM1 | ▼ 921600 ▼ |
| GPS: N/A   | ▼ 4800 ▼   |
| Start      | Stop       |
| Н          | old        |
| Ree        | cord       |
| L          |            |

Fig19. Device Menu

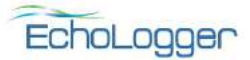

## 2. Start scanning

- Press <u>Start</u> to connect and scan
- When connection is successful, Pop-windows with 'Zero positioning' & 'Connected' will appear, then scanning will start (Fig15)
- Stop button will quit scanning and disconnect
- Hold button will quit scanning but the connection is still on
- While scanning, user can record scanned data in a pre-set folder of the hard disc, by pressing <u>Record</u> button

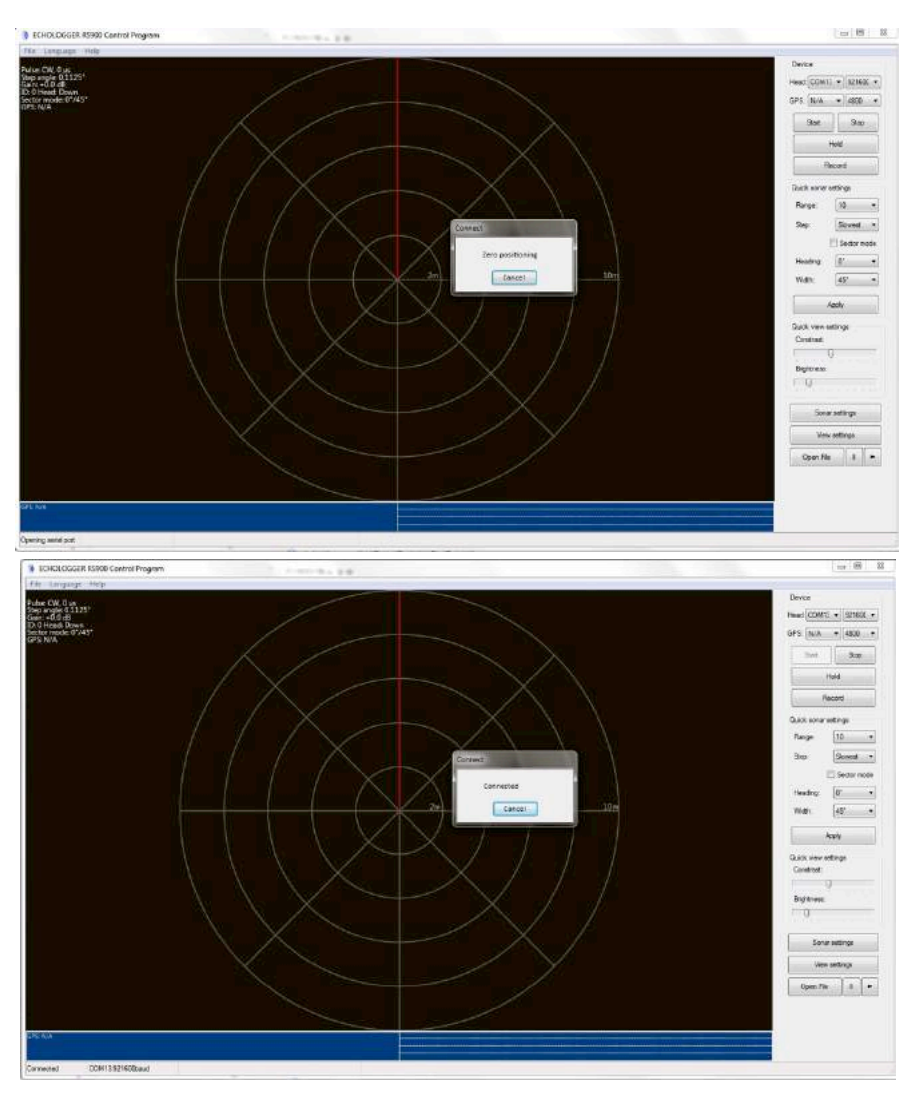

Fig20. Connection to the device

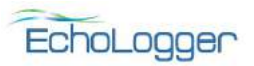

## 3. Quick Sonar Settings

| 10 -        |
|-------------|
| Slowest •   |
| Sector mode |
| 0° •        |
| [45° ▼      |
|             |

Fig21. Quick Sonar Settings

- Range : Maximum detecting range
- Step : Scanning speed (The slower the finer imaging)
- Sector scan : Scanning only designated angle (not full 360deg scan)
- Heading: Central angle of the sector scan
- Width: Sector angle
- Apply : Any change of parameter will be effective only after Apply button is pressed. Apply button will also change file names of recorded data. i.e., New files will be generated when each new parameter set is applied

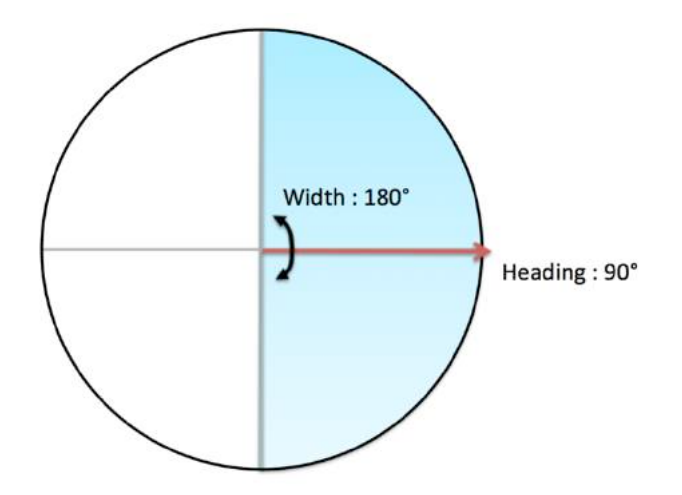

Fig22 Sector Scan (Heading & Width)

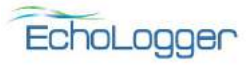

- 4. Sonar Settings (Detailed Parameters)
- When 'Sonar settings' is selected, a pop-up window appears

|                                   | Sonar settings                                       |
|-----------------------------------|------------------------------------------------------|
|                                   | Range<br>Range, m 5                                  |
|                                   | Pulse settings<br>CW AFM FM Auto<br>CW length, µs 20 |
|                                   | Gain<br>Gain, dB 0 🔹                                 |
| Quick view settings<br>Constrast: | Sector mode<br>Enable<br>Heading 0°                  |
| Brightness:                       | Width 45°                                            |
| Sonar settings                    | Speed Normal   Rotation CW                           |
| View settings                     | Sonar head up                                        |
| Open File                         | Set Cancel                                           |

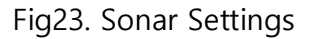

- Range : Set maximum scanning range
- Pulse settings
  - o default parameter is AFM
  - CW : Continuous wave (recommended when within 10m range)
  - $\circ~$  CW length(µs) : Pulse length (only in CW)
  - AFM : Amplitude/Frequency modulation (pulse length : fixed at 512μs), default
  - FM : Frequency modulation (pulse length : fixed at 512μs)
  - Auto : set pulse mode automatically, CW(up to 5m range), AFM (5~45m range),
     FM(45~60m range)

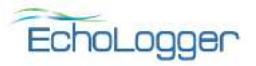

\* CW is useful for inspecting short ranges up to 5~10m. With this mode, unwanted noise is likely to be in far fields. Pulse length of 20 micro second(us) is recommended for CW mode. In turbid environments, it is recommended to increase up to 100 us for stronger echo signals

\* FM is recommended for long range inspection. This will increase signal level of echo. AFM is slightly superior in image resolution

- Gain : Adjust gain of the receiving amplifier
- Sector mode
  - Enable : Sector scan enabled
  - Heading : Central angle of the sector scan
  - Width : Sector angle
- Motor settings
  - Step angle : Scanning speed (The slower, the more resolution)
  - Rotation : Rotating direction, CW(Clockwise) / CCW(Counter clockwise)
  - o Sonar head up : Select this when the sonar head is installed upward

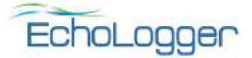

|                                                  | View settings                                                                                      |
|--------------------------------------------------|----------------------------------------------------------------------------------------------------|
|                                                  | Palette                                                                                            |
|                                                  | Preprocessing<br>Gain 1.0 •<br>Dead zone 0.6m •                                                    |
|                                                  | Postprocessing<br>Contrast:<br>© Linear © Log<br>Brightness:<br>O<br>Auto contrasting              |
| Quick view settings<br>Constrast:<br>Brightness: | Rotation compensating                                                                              |
| Sonar settings<br>View settings<br>Open File     | Echogram     Echogram     Fit to window     Show info     Playback continuously     Set     Cancel |

Fig24. View Settings

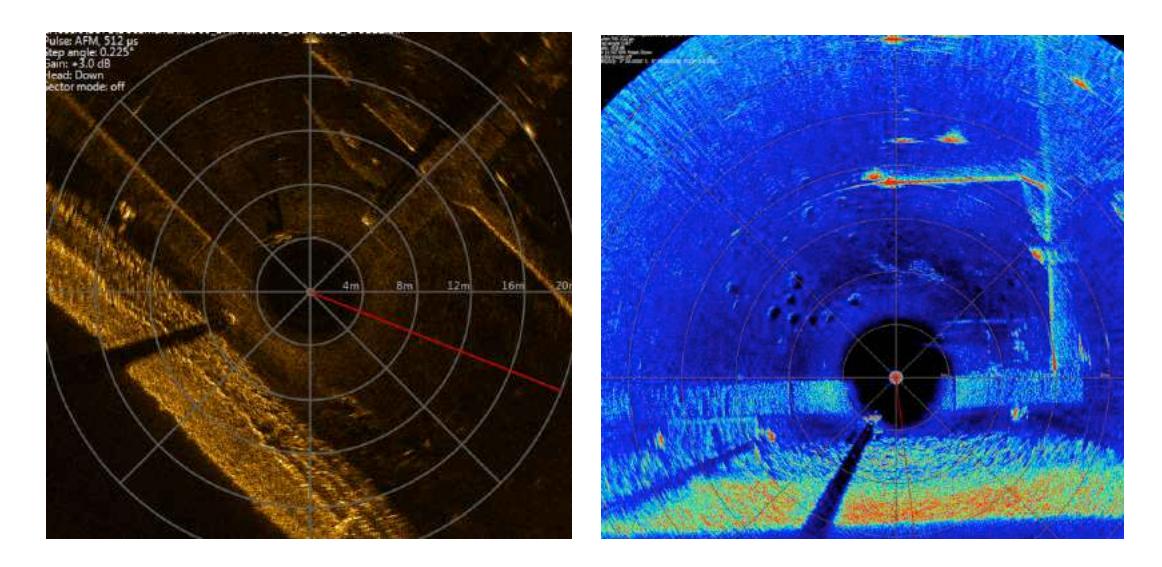

Fig25. Brown palette vs. Rainbow palette

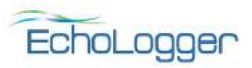

## 5. View Settings

- When 'Sonar Adjust Contrast & Brightness with slide bars of 'Quick view settings' to change viewing parameters. Press 'View settings' for more detailed settings
- Palette : Choose 'Brown' or 'Rainbow' scale
- Preprocessing
  - Gain : Digital gain of the data
  - Dead zone : Near field distance where imaging is not carried out to remove reverberated echoes
- Postprocessing
  - Contrast: Adjust contrast of image
  - Linear or Log: Linear or Log scale in contrasting
  - Brightness: Adjust brightness of image
  - Auto contrasting: Contrast automatically adjusted depending on amplitudes of sonar data
- Rotation compensation (NA for MRS900, only for RS900)
  - Show compass at the right top corner of the screen and around the circle of main scanned image
  - 'North always up' mode: Scanned image will rotate with magnetic North pole on top of the screen. Compass will be static.
  - 'Zero always up': Scanned image is static with Zero direction of the sonar head always to the top of the screen. Compass will rotate with regards to the direction of the sonar head
- Fit to window
  - Show the full range (full circle) on the screen

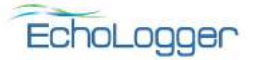

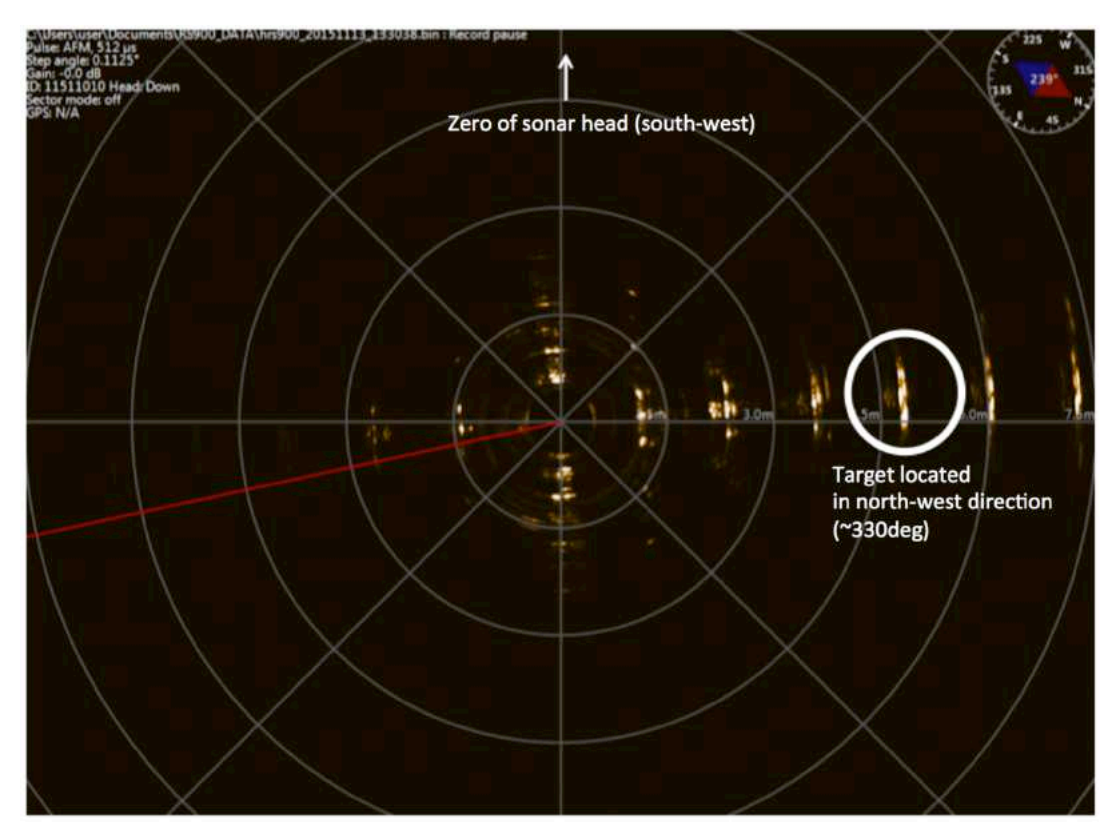

Fig26. Rotation Compensation (Zero Always Up)

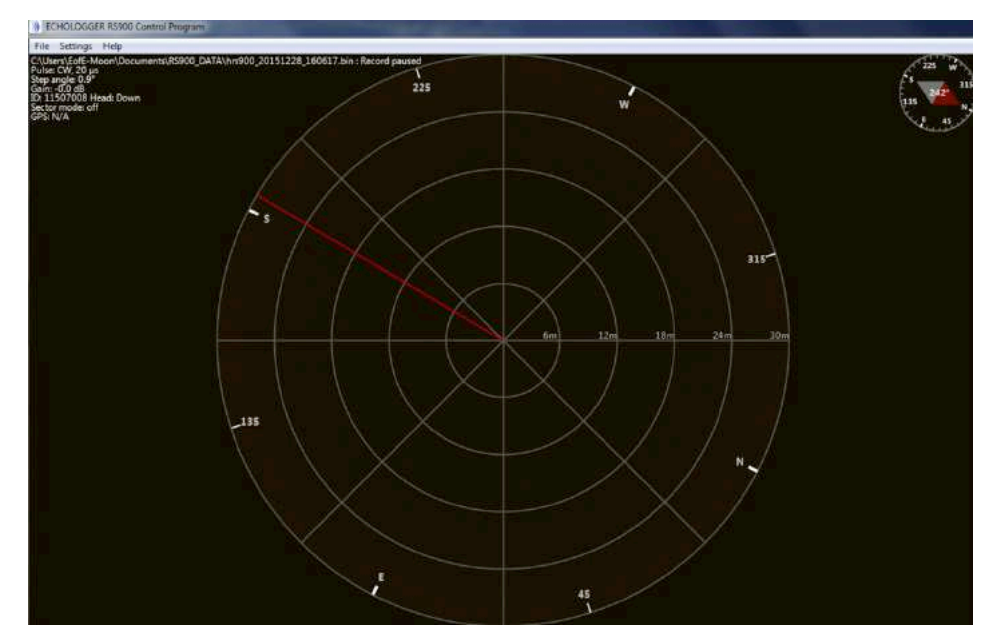

Fig27. Compass shown both at the right top corner and around the circle

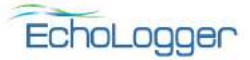

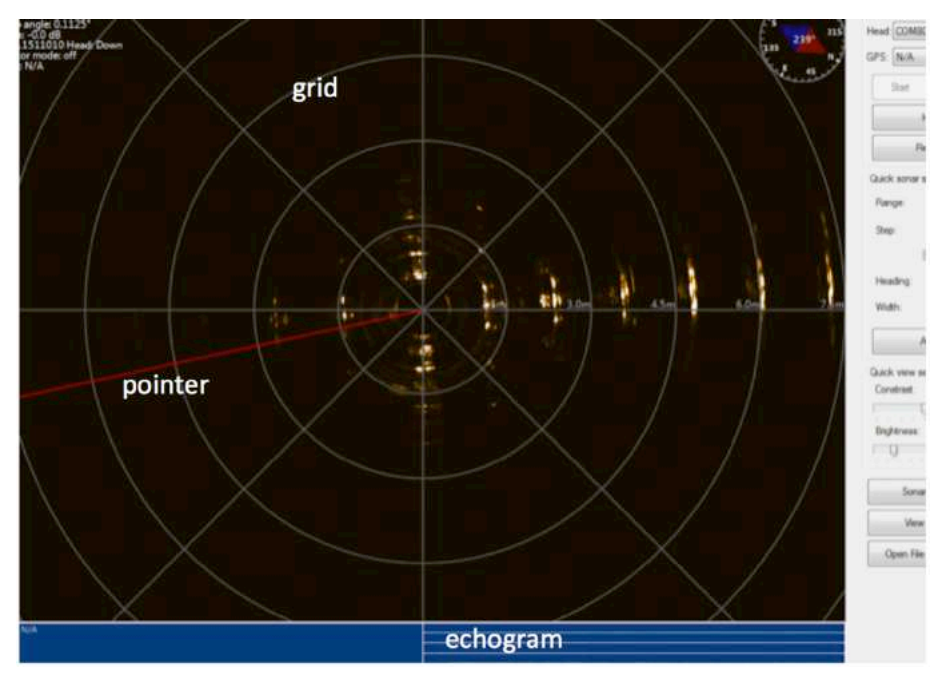

Fig28. Grid & Pointer & Echogram

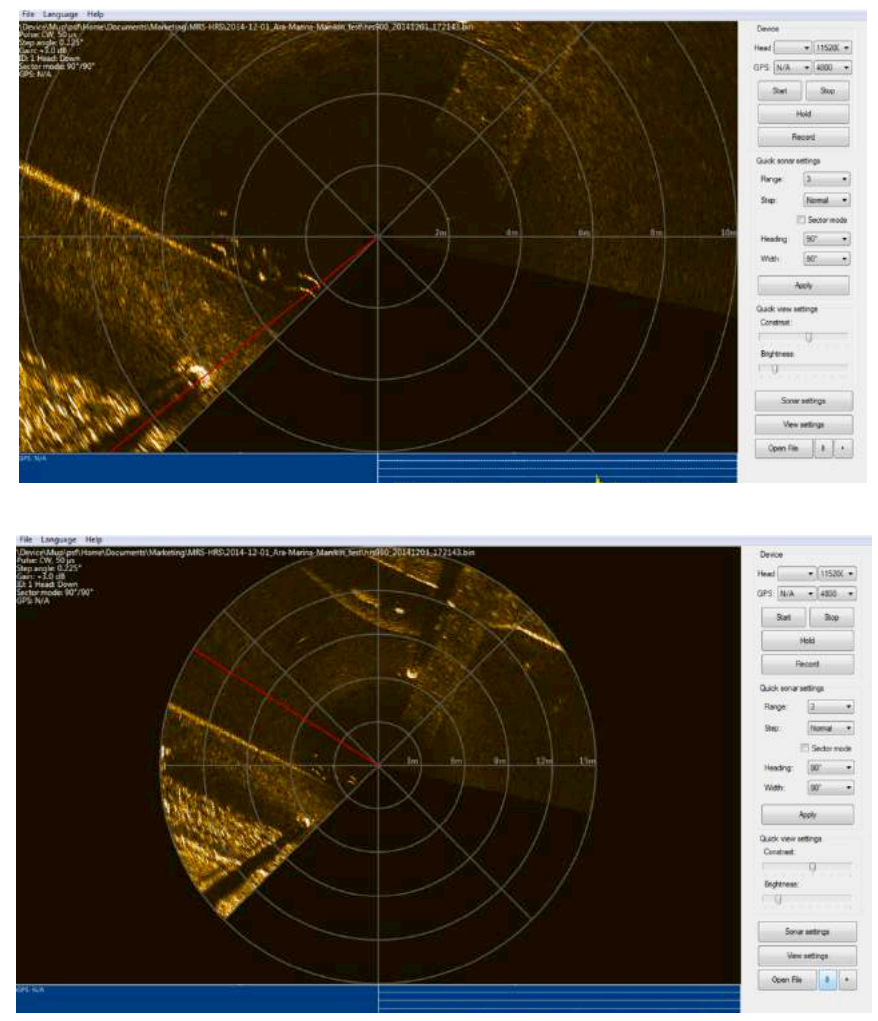

Fig29. Fit to window

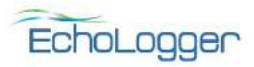

- 6. Data recording & playback
  - Data is saved on a pre-set folder (In the main menu, /Settings/Working folder...)
  - File is binary format and is name based on date and time like hrs900\_20140710\_144306.bin
  - To retrieve saved data, press 'Open File' and choose a binary file to playback
  - Playback fast up to x16
  - Use scrollbar for search during playback

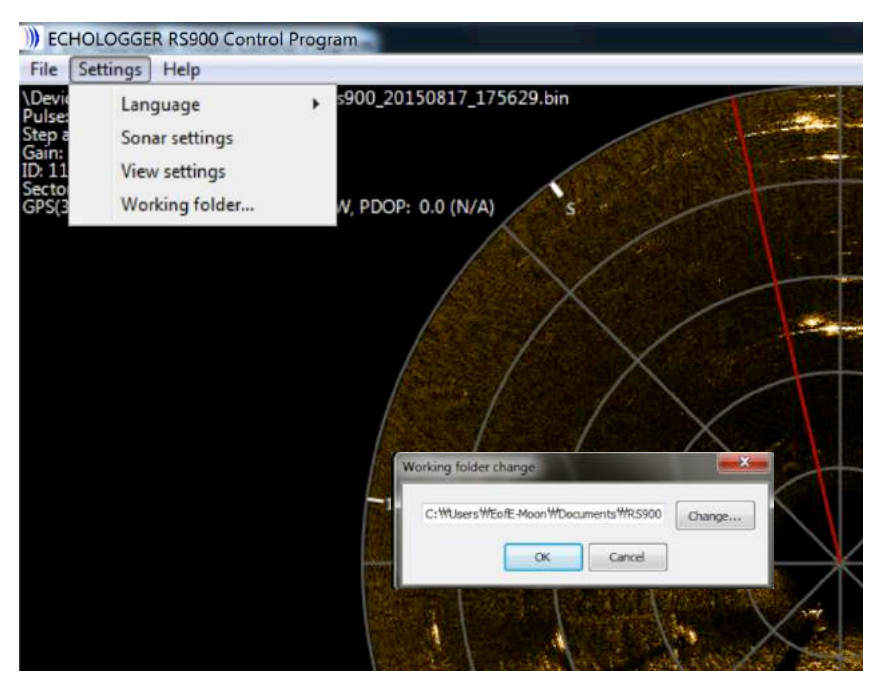

Fig30. Setting working folder for data recording

| Open File | - |  |
|-----------|---|--|
|           |   |  |

Fig31. Playback recorded data

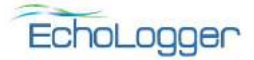

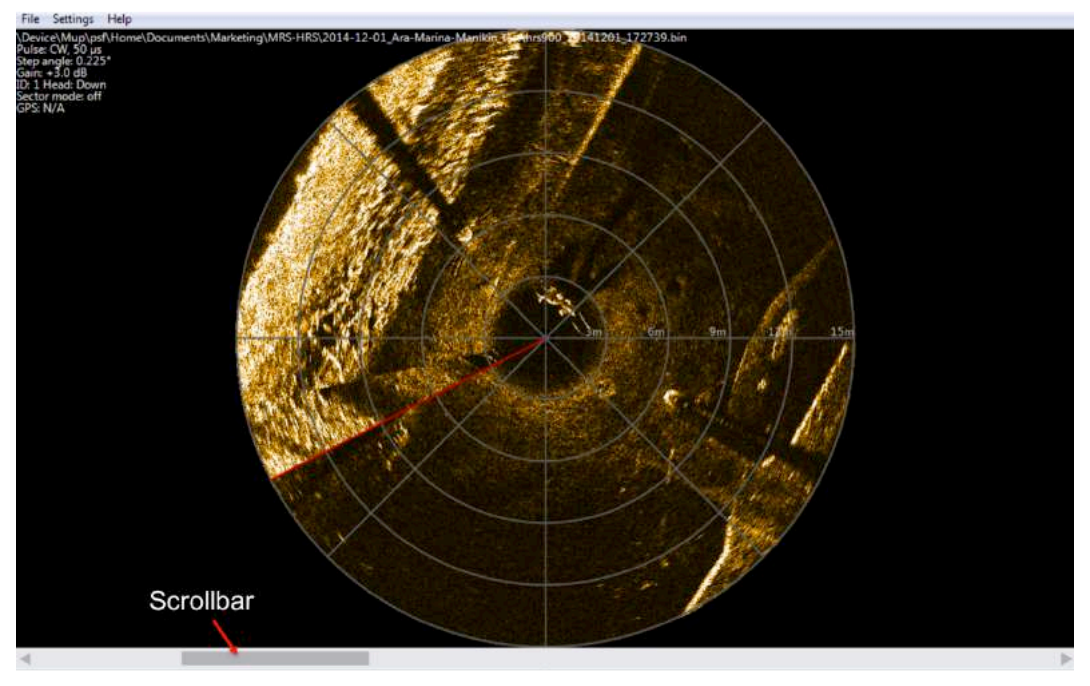

Fig32. Use of scrollbar during playback

- 7. Manipulating screen using a mouse
  - Left button : Drag image (panning)
  - Wheel button scrolled down/up: Zoom in/out
  - Shift + Left button : Go back to default view
  - Right button gives two options (Screenshot & Ruler), Fig28
    - Screenshot : Capture the screen with information and save it to the same directory in bmp format (screenshot\_hrs900\_20151112\_174649.bmp)
    - Ruler : Tick this option to enable it. Clicking two points will calculate distance of between the points to measure size or location of targets. Continuous measurements until un-ticked.

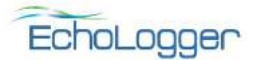

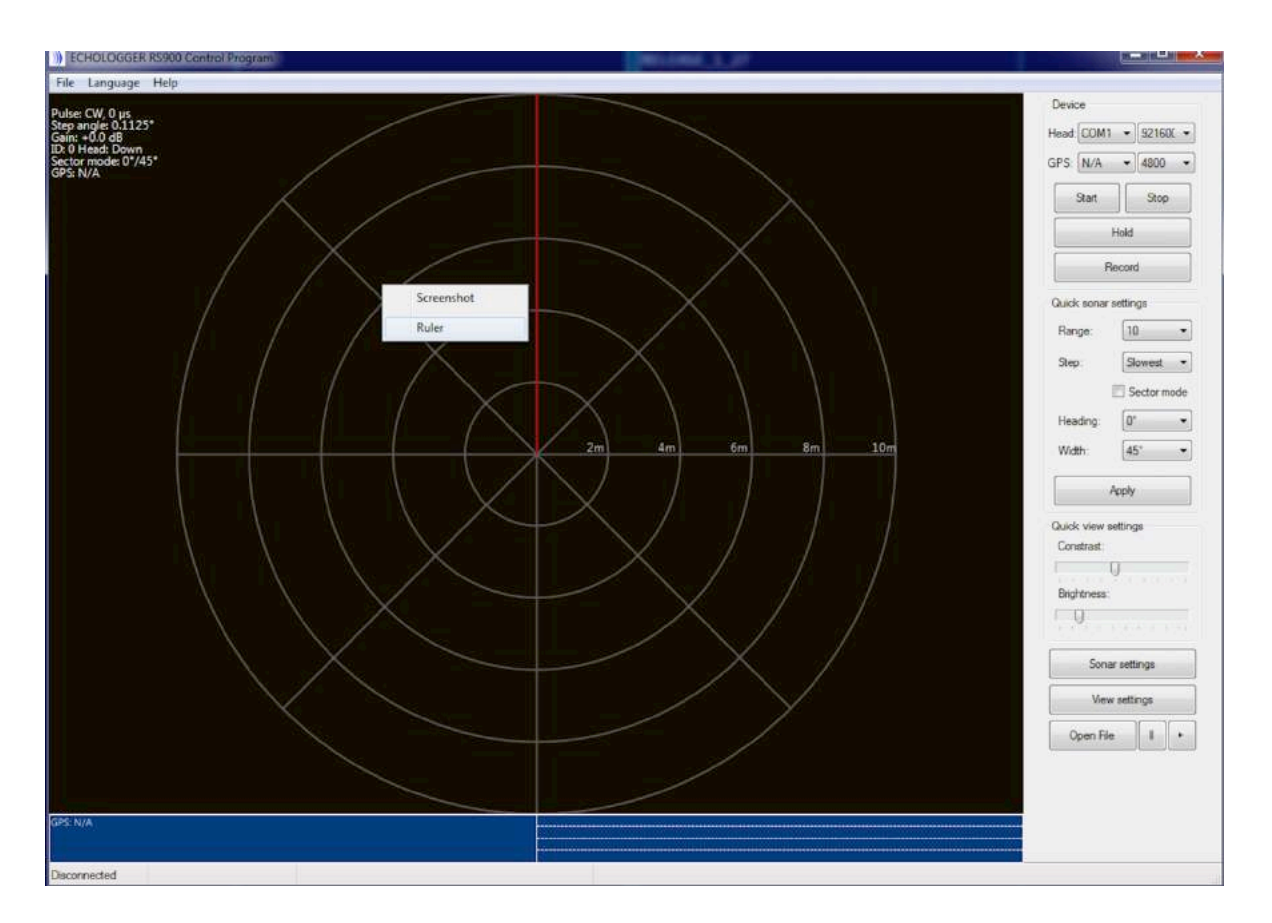

Fig33. Screenshot & Ruler with right mouse button

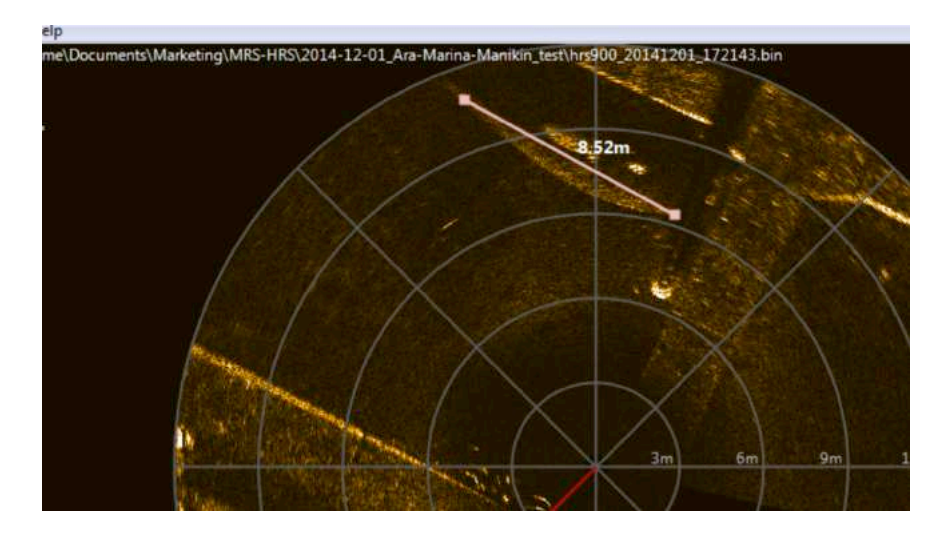

Fig34 Activate Ruler to measure the size of objects (Size of the boat estimated to be 8.52m)

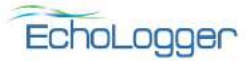